# 最も一般的な手法: ファイアウォールによってノード間の MPI 通信がブロックされた場合の対応方法

この記事は、インテル® デベロッパー・ゾーンに公開されている「Best Known Methods: Firewall Blocks MPI Communication among Nodes」の日本語参考訳です。

この記事では、ファイアウォールによって複数のマシン間のメッセージ・パッシング・インターフェイス (MPI) 通信がブロックされた場合に有効な 3 つの手法を紹介します。例えば、2 つのマシン間で MPI プログラムを実行する場合、次のような通信エラーが発生することがあります。

[proxy:0:1@knl-sb0] HYDU\_sock\_connect (../../utils/sock/sock.c:268): unable to connect from "knl-sb0" to "knc4" (No route to host) [proxy:0:1@knl-sb0] main (../../pm/pmiserv/pmip.c:461): unable to connect to server knc4 at port 39652 (check for firewalls!)

これは、ファイアウォールによって MPI 通信がブロックされ、MPI ランクが互いに通信できないことを示して います。

以下の3つの手法は、この問題に対応するのに役立ちます。

# 手法 1: firewalld デーモンを停止する

最も単純な手法は、MPI プログラムを実行するマシンでファイアウォールを停止することです。ここでは、最初 に Red Hat\* Enterprise Linux\* (RHEL) と CentOS\* システムで firewalld デーモンのステータスをチェッ クします。

```
$ systemctl status firewalld
firewalld.service - firewalld - dynamic firewall daemon
Loaded: loaded (/usr/lib/systemd/system/firewalld.service; enabled; vendor
preset: enabled)
Active: active (running) since Tue 2017-12-05 21:36:10 PST; 12min ago
Main PID: 47030 (firewalld)
CGroup: /system.slice/firewalld.service
47030 /usr/bin/python -Es /usr/sbin/firewalld --nofork --nopid
```

出力から firewalld が動作していることが分かります。次のコマンドを実行して、デーモンを停止し、ステータスを確認できます。

\$ sudo systemctl stop firewalld \$ systemctl status firewalld firewalld.service - firewalld - dynamic firewall daemon Loaded: loaded (/usr/lib/systemd/system/firewalld.service; enabled; vendor preset: enabled) Active: inactive (dead) since Tue 2017-12-05 21:51:19 PST; 4s ago Process: 48062 ExecStart=/usr/sbin/firewalld --nofork --nopid \$FIREWALLD\_ARGS (code=exited, status=0/SUCCESS) Main PID: 48062 (code=exited, status=0/SUCCESS)

firewalld を停止したことで、2 つのマシン間で MPI プログラムを実行できるようになります (この例では、 MPI プログラムとしてインテル<sup>®</sup> MPI Benchmarks (英語) の IMB-MPI1 を使用)。 \$ mpirun -host localhost -n 1 /opt/intel/impi/2018.0.128/bin64/IMB-MPI1 Sendrecv : -host 10.23.3.61 -n 1 /opt/intel/impi/2018.0.128/bin64/IMB-MPI1 # Intel (R) MPI Benchmarks 2018, MPI-1 part # Date : Tue Dec 5 21:51:45 2017 : x86\_64 # Machine # System : Linux : 3.10.0-327.el7.x86 64 # Release : #1 SMP Thu Nov 19 22:10:57 UTC 2015 # Version # MPI Version : 3.1 # MPI Thread Environment: # Calling sequence was: # /opt/intel/impi/2018.0.128/bin64/IMB-MPI1 Sendrecv # Minimum message length in bytes: # Maximum message length in bytes: 4194304 # # MPI\_Datatype : MPI\_BYTE # MPI\_Datatype for reductions : MPI\_FLOAT # MPI\_Op : MPI\_SUM # # # List of Benchmarks to run: # Sendrecv # Benchmarking Sendrecv # #processes = 2 # #bytes #repetitions t\_min[usec] t\_max[usec] t\_avg[usec] Mbytes/sec 0 1000 16.57 16.57 16.57 0.00 1000 16.57 16.57 16.57 1 0.12 1000 2 16.52 16.53 16.53 0.24 1000 16.58 0.48 4 16.58 16.58 8 1000 16.51 16.51 16.51 0.97 1000 16.20 16.20 1.98 16 16.20 1000 1000 1000 32 16.32 16.32 16.32 3.92 16.55 16.65 16.55 16.65 64 16.55 7.73 128 16.65 15.37 256 1000 29.07 29.09 29.08 17.60 1000 30.76 512 30.75 30.76 33.29 1024 1000 31.13 31.15 31.14 65.75 2048 1000 33.58 33.58 33.58 121.98 4096 1000 34.79 34.80 34.80 235.38

しかし、この方法では、マシンがセキュリティーの問題に対して無防備になります。シナリオによっては、適切で はないでしょう。その場合、firewalld デーモンを再度開始して2つ目の手法を試します。

\$ sudo systemctl start firewalld

## 手法 2: firewalld でリッチルールを使用する

次に firewalld リッチルール機能を使用して、IP アドレスが 10.23.3.61 のマシンから IP v4 パケットのみ を受け付けるようにします。

```
$ sudo firewall-cmd --add-rich-rule='rule family="ipv4" source
address="10.23.3.61" accept'
Success
```

#### 追加したルールを確認します。

\$ firewall-cmd --list-rich-rules
rule family="ipv4" source address="10.23.3.61" accept

#### MPI プログラムを実行します。

\$ mpirun -host localhost -n 1 /opt/intel/impi/2018.0.128/bin64/IMB-MPI1 Sendrecv : -host 10.23.3.61 -n 1 /opt/intel/impi/2018.0.128/bin64/IMB-MPI1 #---Intel (R) MPI Benchmarks 2018, MPI-1 part # #------\_\_\_\_\_ # Date : Tue Dec 5 22:01:17 2017 # Machine : x86\_64 : Linux # System # Release : 3.10.0-327.el7.x86\_64 : #1 SMP Thu Nov 19 22:10:57 UTC 2015 : 3.1 # Version # MPI Version # MPI Thread Environment: # Calling sequence was: # /opt/intel/impi/2018.0.128/bin64/IMB-MPI1 Sendrecv # Minimum message length in bytes: 0 # Maximum message length in bytes: 4194304 # # MPI Datatype : MPI BYTE # MPI Datatype for reductions : MPI FLOAT # MPI\_Op : MPI\_SUM # # # List of Benchmarks to run: # Sendrecv # Benchmarking Sendrecv #processes = 2 # # ------\_\_\_\_\_ 
 #bytes
 #repetitions
 t\_min[usec]
 t\_max[usec]
 t\_avg[usec]
 Mbytes/sec

 0
 1000
 16.88
 16.88
 16.88
 0.00
 1000 1 16.86 16.86 16.86 0.12 1000 1000 16.57 16.55 16.57 16.55 16.40 2 16.57 16.57 0.24 16.55 4 0.48 1000 8 16.40 16.40 0.98 1000 1000 1000 16.29 16 16.29 16.29 1.96 32 16.63 16.63 16.63 3.85 16.87 7.59 64 16.87 16.87 1000 17.03 128 17.04 17.03 15.03 1000 1000 27.58 27.59 27.53 18.55 37.18 256 27.60 27.52 512 27.54 1024 1000 26.87 26.89 26.88 76.16 1000 2048 28.63 143.02 28.62 28.64 4096 1000 30.27 30.27 30.27 270.62

^C[mpiexec@knc4] Sending Ctrl-C to processes as requested [mpiexec@knc4] Press Ctrl-C again to force abort

#### 次のコマンドを実行して、定義したリッチルールを削除できます。

\$ sudo firewall-cmd --remove-rich-rule='rule family="ipv4" source address="10.23.3.61" accept' success

# 手法 3: iptables-service にルールを追加して特定のマシンからパケットを受け付ける

firewalld に加えて、iptables-service も RHEL と CentOS\* システムでファイアウォールを管理するのに使用されます。この手法では、iptables-service にルールを追加して、特定のマシンからのトラフィックのみを許可します。

最初に、iptables-services パッケージをダウンロードしてインストールします。

\$ sudo yum install iptables-servicesi

次に、iptables-service サービスを開始します。

\$ sudo systemctl start iptables \$ systemctl status iptables iptables.service - IPv4 firewall with iptables Loaded: loaded (/usr/lib/systemd/system/iptables.service; disabled; vendor preset: disabled) Active: active (exited) since Tue 2017-12-05 21:53:41 PST; 55s ago Process: 49042 ExecStart=/usr/libexec/iptables/iptables.init start (code=exited, status=0/SUCCESS) Main PID: 49042 (code=exited, status=0/SUCCESS) Dec 05 21:53:41 knc4-jf-intel-com systemd[1]: Starting IPv4 firewall with iptables... Dec 05 21:53:41 knc4-jf-intel-com iptables.init[49042]: iptables: Applying firewall rules: [ OK ] Dec 05 21:53:41 knc4-jf-intel-com systemd[1]: Started IPv4 firewall with iptables..

ファイアウォール・ルールは、/etc/sysconfig/iptables ファイルで定義されます。

\$ sudo cat /etc/sysconfig/iptables

# sample configuration for iptables service # you can edit this manually or use system-config-firewall # please do not ask us to add additional ports/services to this default configuration \*filter :INPUT ACCEPT [0:0] :FORWARD ACCEPT [0:0] :OUTPUT ACCEPT [0:0] -A INPUT -m state --state RELATED,ESTABLISHED -j ACCEPT -A INPUT -p icmp -j ACCEPT -A INPUT -i lo -j ACCEPT -A INPUT -p tcp -m state --state NEW -m tcp --dport 22 -j ACCEPT

現在定義されているルールを確認します。何も定義されていないはずです。特定のマシンからパケットを受け 付けるルールを追加するには、そのマシンの IP アドレスを指定します。

\$ firewall-cmd --direct --get-all-rules \$ sudo firewall-cmd --direct --add-rule ipv4 filter INPUT 0 -s 10.23.3.61 -j ACCEPT success \$ firewall-cmd --direct --get-all-rules ipv4 filter INPUT 0 -s 10.23.3.61 -j ACCEPT

新しいルールを追加したら、上記のコマンドラインを実行して、新しいルールが追加されたことを確認します。 MPI プログラムを再度実行して、動作することを確認します。 \$ mpirun -host localhost -n 1 /opt/intel/impi/2018.0.128/bin64/IMB-MPI1 Sendrecv : -host 10.23.3.61 -n 1 /opt/intel/impi/2018.0.128/bin64/IMB-MPI1 # Intel (R) MPI Benchmarks 2018, MPI-1 part # #-----\_\_\_\_\_ # Date : Tue Dec 5 21:58:20 2017 # Machine : x86\_64 : Linux # System : 3.10.0-327.el7.x86\_64 # Release : #1 SMP Thu Nov 19 22:10:57 UTC 2015 # Version : 3.1 # MPI Version # MPI Thread Environment: # Calling sequence was: # /opt/intel/impi/2018.0.128/bin64/IMB-MPI1 Sendrecv # Minimum message length in bytes: Ω # Maximum message length in bytes: 4194304 # # MPI\_Datatype MPI BYTE # MPI\_Datatype for reductions : MPI\_FLOAT # MPI\_Op : MPI\_SUM # # # List of Benchmarks to run: # Sendrecv # Benchmarking Sendrecv # #processes = 2 # \_\_\_\_\_ \_\_\_\_\_ #bytes #repetitions t\_min[usec] t\_max[usec] t\_avg[usec] Mbytes/sec 16.49 16.49 0.00 0 1000 16.49 16.40 16.40 1000 16.40 1 0.12 1000 2 16.40 16.40 16.40 0.24 1000 1000 4 16.86 16.86 16.86 0.47 8 16.43 0.97 16.43 16.43 1.96 16 1000 16.32 16.32 16.32 1000 32 16.64 16.64 16.64 3.85 64 1000 16.90 16.90 16.90 7.57 1000 16.86 16.86 128 16.86 15.18 256 1000 29.58 29.60 29.59 17.30 36.91 72.91 512 1000 27.73 27.74 27.74 1000 1024 28.07 28.09 28.08 2048 34.97 34.96 117.15 1000 34.95 226.12 4096 1000 36.22 36.23 36.22

^C[mpiexec@knc4] Sending Ctrl-C to processes as requested [mpiexec@knc4] Press Ctrl-C again to force abort

このルールを削除するには、次のコマンドを実行します。

\$ sudo firewall-cmd --direct --remove-rule ipv4 filter INPUT 0 -s 10.23.3.61 -j
ACCEPT
success
\$ firewall-cmd --direct --get-all-rules

### まとめ

ファイアウォールによってノード間の MPI 通信がブロックされることがあります。この記事では、MPI ランク間の通信を可能にする 3 つの手法を紹介しました。

コンパイラーの最適化に関する詳細は、最適化に関する注意事項を参照してください。